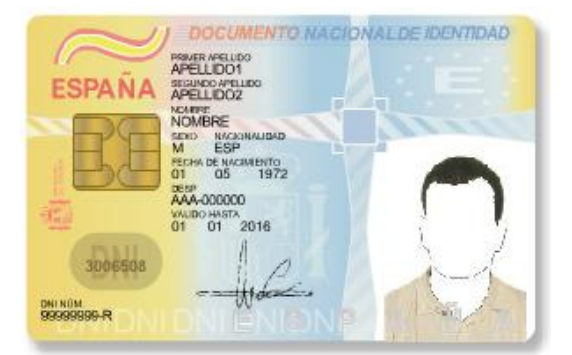

## ¿TIENES DNI ELECTRÓNICO?

Haz tu solicitud de "CONCURSILLO" con tu DNIe, sin tener que acudir a un registro para entregarla.

Es muy fácil.

Solo se necesitan 2 cosas:

## 1. Tener instalado un lector de tarjetas en el ordenador.

#### integrado en ordenador

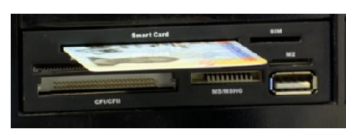

integrado en el teclado

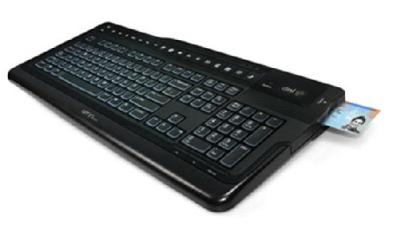

con conexión USB

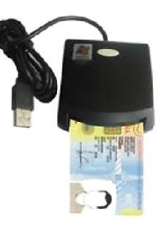

## 2. Tener vigente el certificado digital de tu DNIe.

En este enlace puedes consultar toda la información necesaria para utilizar tu DNIe en tus gestiones con las administraciones públicas.

http://www.dnielectronico.es/PortalDNIe/

Si no utilizas habitualmente la firma electrónica del DNIe en tus gestiones, es posible que tu certificado digital esté caducado, o que no te acuerdes de la contraseña para usarlo.

Renovar el certificado digital del DNIe es muy fácil y puede hacerse en cualquier momento. Tan solo hace falta acercarse a una oficina de expedición del DNI.

En dichas oficinas hay unos Puestos de Actualización Desatendida, en los que introduciendo el DNI e identificándose con la huella dactilar se puede iniciar el proceso de renovación de los certificados. Es breve y sencillo.

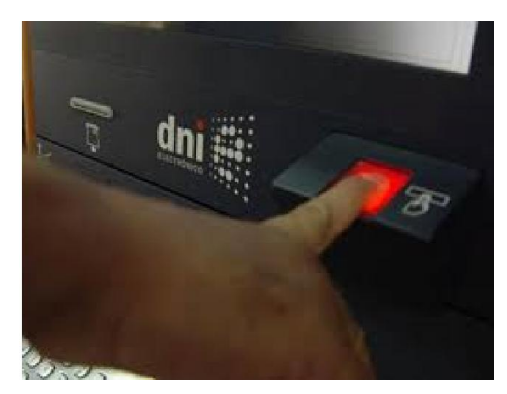

La solicitud para participar en el proceso del "Concursillo" <u>se cumplimenta</u> desde la **aplicación** informática disponible en la sede electrónica de la Administración de la Comunidad de Castilla y León (*https://www.tramitacastillayleon.jcyl.es*) y en el Portal de Educación de la Junta de Castilla y León (*http://www.educa.jcyl.es*).

Una vez "**Generada**" la solicitud con las peticiones en la aplicación informática, existe una opción para presentar dicha solicitud a través de "**Registro electrónico**".

En las siguientes páginas podrás encontrar información sobre cómo hacerlo.

#### Una vez "Generada" la solicitud con las peticiones, desde la opción de "Descargar Solicitud"...

| GRABACIÓN<br>DE SOLICITU                | DES                                                          |                                                          |                                                          | Junta de<br>Castilla y León          |
|-----------------------------------------|--------------------------------------------------------------|----------------------------------------------------------|----------------------------------------------------------|--------------------------------------|
| Junta de Castilla y León -              | Consejería de Educació                                       | in                                                       |                                                          |                                      |
| Curso: 2015-2016                        |                                                              |                                                          |                                                          | 🛃 🦻                                  |
| OCUPACIÓN TEMPOR                        | AL - FUNCIONARIOS                                            | DE CARRERA                                               |                                                          | <b>OTROS CUERPOS</b>                 |
| Ficha de la Solicitud:                  | 2015/00/023926                                               |                                                          |                                                          | $\frown$                             |
| -                                       |                                                              |                                                          | Generar Documento Solicitud                              | Descargar Solicitud                  |
| ? PASOS: 1. Re                          | llenar datos.                                                | 2. Generar Documento.                                    | 3. Descargar Solicitud.                                  | 4. Firmar y Entregar.                |
| Apellidos: MARTÍN GO                    | NZALEZ Nombre:                                               | FULANITO                                                 |                                                          |                                      |
| NIF/NIE: 12345678X                      | Cuerpo: 0590 - PF                                            | ROFESORES DE ENSENANZ                                    | A SECUNDARIA                                             |                                      |
| Datos Personales                        | Especialidades                                               | Vacantes Opcionale                                       | s Peticiones                                             |                                      |
| Desde esta pestaña<br>RECUERDE pulsar e | puede modificar los d<br>el botón <mark>Grabar</mark> para ( | atos personales de la solio<br>guardar los cambios antes | citud. Los campos ( * ) son<br>de seleccionar otra pesta | n obligatorios.<br><mark>aña.</mark> |
| DNI/NIE                                 | * Nombre                                                     | * Apellido 1º                                            | * Apellido                                               | 20                                   |
| Teléfonos                               |                                                              | Correo<br>electrónico                                    |                                                          | * 🗸                                  |

Se accede a una pantalla que permite:

- Descargar la solicitud para imprimir en papel, firmar y presentar en un registro, o bien...
- Presentar directamente la solicitud a través de "Registro electrónico". Pulsando esta opción...

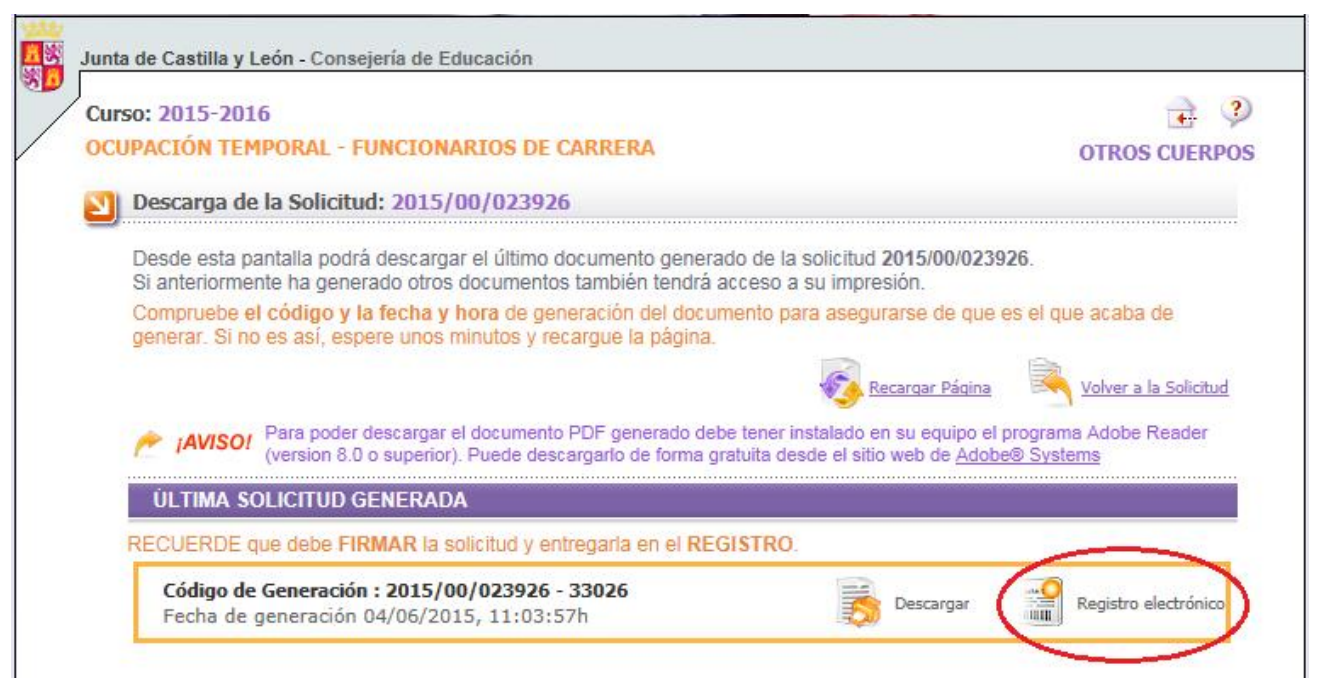

#### ... se accede a la pantalla con el enlace para "Registrar la Solicitud" de forma electrónica.

En esta pantalla encontrará enlaces para:

- 1. Consultar información relativa a la Administración Electrónica (Teletramitación)
- 2. Comprobar los requisitos mínimos que debe cumplir su ordenador para realizar el trámite electrónico.
- 3. Registrar la solicitud de forma electrónica.
- 4. Realizar cualquier <u>consulta</u> referente al registro electrónico.

| Curs | o: 2015-2016                                                                                                    |  |  |  |  |
|------|----------------------------------------------------------------------------------------------------|--|--|--|--|
| ocu  | PACION TEMPORAL - FUNCIONARIOS DE CARRERA OTROS CUERPO                                                                                                    |  |  |  |  |
| 2    | Registro electrónico de la Solicitud 2015/00/023926-33026                                                                                                    |  |  |  |  |
|      |                                                                                                    |  |  |  |  |
|      | Pàgina anterior Volver a la Solicitud                                                                                                    |  |  |  |  |
|      | Desde esta pantalla podrá acceder a la Plataforma de Administración Electrónica de la Junta de Castilla y León.                                                                                                    |  |  |  |  |
|      |                                                                                                    |  |  |  |  |
|      | 1. Información sobre Administración Electrónica                                                                                                    |  |  |  |  |
|      | Pulse en el siguiente enlace para obtener Información sobre Administración Electrónica (Teletramitación)                                                                                                    |  |  |  |  |
|      |                                                                                                    |  |  |  |  |
|      | 2. Requisitos tecnicos para la Tramitación Electronica                                                                                                    |  |  |  |  |
|      | Además, deberá cumplir unos requisitos mínimos en su ordenador para realizar el trámite electrónico.                                                                                                    |  |  |  |  |
|      | Puise en el siguiente enlace para consultar la configuración que necesita su equipo:                                                                                                    |  |  |  |  |
|      | Comprobar Requisitos Mínimos                                                                                                    |  |  |  |  |
|      | Comprobar Requisitos Mínimos  3. Registrar Solicitud                                                                                                    |  |  |  |  |
|      | Puise en el siguiente enlace para consultar la configuración que necesita su equipo:            Comprobar Requisitos Mínimos              3. Registrar Solicitud             Código de Generación : 2015/00/023926-33026             Registrar Solicitud                                                                            |  |  |  |  |
|      | Puise en el siguiente enlace para consultar la configuración que necesita su equipo:            Comprobar Requisitos Mínimos              3. Registrar Solicitud             Código de Generación : 2015/00/023926-33026             Registrar Solicitud                                                                            |  |  |  |  |
|      | Puise en el siguiente enlace para consultar la conliguración que necesita su equipo:                 Comprobar Requisitos Mínimos                  3. Registrar Solicitud                 Código de Generación : 2015/00/023926-33026                 Registrar Solicitud                 4. Incidencias en el Registro electrónico |  |  |  |  |

El enlace "**Registrar la Solicitud**", nos lleva a la **página web de la Administración Electrónica** de la Junta de Castilla y León, desde la que procederemos a:

- 1°.- Firmar electrónicamente la solicitud (con el DNIe)
- 2º.- Anexar documentación (en este procedimiento este paso no es necesario)
- 3º.- Descargar o imprimir el comprobante de la presentación de la solicitud

A continuación se describen con detalle cada uno de estos 3 pasos:

#### 1º. Firmar electrónicamente la solicitud (con el DNIe)

Introduzca el DNI-e en el lector de tarjetas de su ordenador y espere unos segundos.

No pulse la opción "Firmar Formulario" sin haber introducido el DNI-e en el lector.

Si lo hace, la aplicación no encontrará el DNI-e y le aparecerá un aviso de error.

|   | Castilla y León                                                                                                    | Eeda Hra                                                                                                    |                          |
|---|----------------------------------------------------------------------------------------------------|----------------------------------------------------------------------------------------------------|--------------------------|
| L |                                                                                                    |                                                                                                    | 4 de junio de 2015 13:07 |
|   | 1 Cumplimentar la Solicitud 🔿 2                                                                                                    | Firmado de la Solicitud 🔿 3 Anexado y Firma de Documentación 🔿 4                                                                                                    | Acuse de Recibo          |
|   | El formulario con asunto <b>PROCEDI</b><br>FUNCIONARIOS DE CARRERA está<br>Para firmar el formulario, pulse el bot<br>de Anexado y Firma de Documentació               | IMIENTO AUTONÓMICO DE PROVISIÓN DE PUESTOS PARA SU OCUPACIÓN TEMPORAL, EN COMISIÓN DE SERVICIOS,<br>preparado para su firma electrónica. Verifique que todos los datos son correctos.<br>din Firmar Formulario. Se le solicitará que seleccione su Certificado Digital. Una vez firmada la solicitud, podrá acceder a la página<br>in para añadir documentación a su solicitud.<br>Firmar Formulario. | POR                      |
|   | Datos del Formulario                                                                                                    | Previsualización                                                                                                    |                          |
| • | <ul> <li>Asunto: PROCEDIMIENTO AUTONÓMICO DE PROVISIÓN DE PUESTOS<br/>PARA SU OCUPACIÓN TEMPORAL, EN COMISIÓN DE SERVICIOS, POR<br/>FUNCIONARIOS DE CARRERA</li> </ul> |                                                                                                    | <u>.</u>                 |
| ŀ | Formulario: 2348-1_12345678X .pdf                                                                                                    | <u>6</u>                                                                                                    |                          |
| • | <ul> <li>Centro destino: DIRECCIÓN GENERAL DE RECURSOS HUMANOS<br/>(Cod: 00015726)</li> </ul>                                                                          | Ete documento contiene campos de formulario interactivos.                                                                                                    | Resaltar campos ×        |
|   | Datos del Solicitante                                                                                                    |                                                                                                    |                          |
| ŀ | Nombre: GONZALEZ MARTIN, FULANITO                                                                                                    | Junta de                                                                                                    |                          |
|   | • NIF: 12345676X                                                                                                    | Cassejeria de Educación<br>Consejeria de Educación<br>Sollicitud De participación en EL processo autonómico<br>per provinsión de Bujestro seña su ocupación temenica                                                                                                    |                          |
|   | Datos del Representante                                                                                                    | CIERPOS DE PROFESORES DE EXISTÂNZA SECIENTARIA E ROMACIÓN PROFESIONAL Y EXISTÂNZAS DE PÉGIN                                                                                                    | EN ESPECIAL              |

Al introducir el DNIe en el lector de tarjetas, en la parte inferior de la pantalla aparece este aviso:

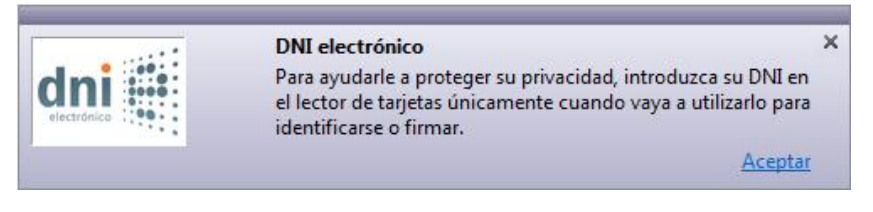

#### Acepte...

#### ... y a continuación, pulse la opción "Firmar Formulario".

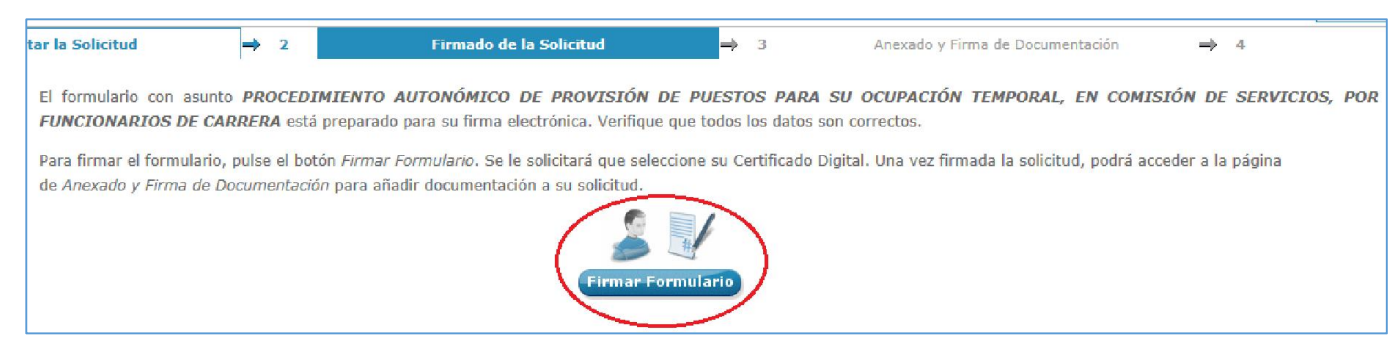

Se cargará una aplicación (applet) para realizar la firma electrónica, y aparecerá una ventana que le pedirá seleccionar un certificado electrónico. Seleccione el certificado y acepte.

| MIENTO AUTON<br>preparado para si<br>on <i>Firmar Formula</i><br>o para añadir doce | iómico de provisión de puestos para su ocupación temporal,<br>u firm Cargando applet de Firma electrónica.<br>ano. Se le solicitará que seleccione su Certificado Digital. Una vez firmada la solicit<br>umentad El proceso tardará unos segundos<br>Espere por favor | , <i>EN</i><br>ud, p |
|-------------------------------------------------------------------------------------|----------------------------------------------------------------------------------------------------|----------------------|
| - Previsual                                                                         | Diálogo de Seguridad  Seleccione un certificado Confirme el certificado pulsando Aceptar. Si no es este el certificado pulse Cancelar.                                                                                                    | 1.0                  |
|                                                                                     | MARTIN GONZALEZ, FULANITO (FIRMA)<br>Emisor: AC DNIE 002<br>Valido desde: 04/06/2015 hasta 04/06/2020<br>Haga clic aquí para ver las propiedades del certificado                                                                                                    |                      |
|                                                                                     |                                                                                                    |                      |

Se le pedirá escribir la contraseña o PIN del certificado. Escriba la contraseña y acepte.

| Seguridad de Wi             | ndows                                 |
|-----------------------------|---------------------------------------|
| Proveedor<br>Escriba su PIN | de tarjetas inteligentes de Microsoft |
|                             | PIN<br>PIN<br>Más información         |
|                             | Aceptar Cancelar                      |

Aparecerá el siguiente aviso. Pulse "Sí" (permitir la operación)

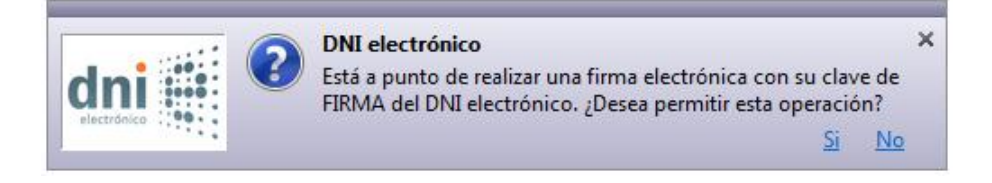

#### Aparecerá un mensaje de que la Firma Electrónica se ha realizado correctamente.

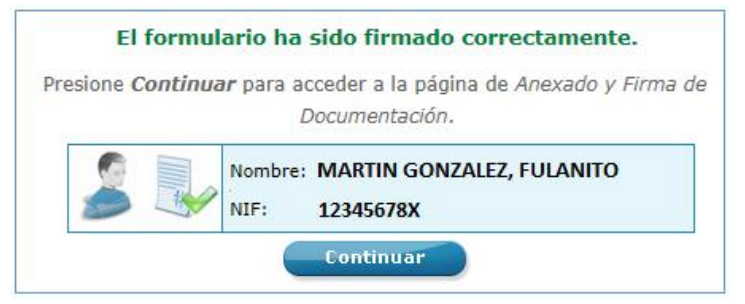

Pulse continuar...

#### 2º. Anexar documentación (en este procedimiento no es necesario)

Desde la siguiente pantalla se pueden anexar documentos antes de proceder a registrar la solicitud. En este procedimiento no es necesario anexar ningún documento a la solicitud.

Pulse directamente la opción "Registrar electrónicamente la solicitud".

| PROCESOS DE ADMINISTRA     Castilla y León                                                                                                    |                                                                                                    |                                                     |                                                                                                    | CIÓN ELECTRÓNICA            |                                                                                   |                       | Fecha                                                |             |  |
|----------------------------------------------------------------------------------------------------|----------------------------------------------------------------------------------------------------|-----------------------------------------------------|----------------------------------------------------------------------------------------------------|-----------------------------|-----------------------------------------------------------------------------------|-----------------------|------------------------------------------------------|-------------|--|
| 1                                                                                                    | Cumplimentar la Solicitud<br>Ahora puede anexar<br>proceso, todos los do                                          | → 2<br>todos los documento<br>cumentos se registrar | Firmado de la Solicitud<br>s necesarlos para el trámite. Una vez ar<br>án electrónicamente.                                            | ⇒ 3<br>rexados los docum    | Anexado y Firma de Documentación<br>entos, estos deben ser firmados por todos los | → 4                   | 4 de junio de 2015<br>Acuse de Recibo<br>Italizar el | 13:25       |  |
| Anexado y firm<br>Información d<br>Este procedimi<br>El tamaño máx                                                                                                    | na<br>le anexado de documentos<br>iento permite anexar hasta un máximo d<br>ximo de cada documento no debe excede | e 30 documento/s<br>er 8 Mb                         |                                                                                                    | Proceso<br>Recuerde<br>por: | de firma<br>que los anexos deben ser firmados por la mism                         | a persona que ha fi   | irmado la solicitud. La solicitud                    | fue firmada |  |
| Seleccionar documentos almacenados en su equipo<br>• Seleccione los documentos que desea anexar a la solicitud. Sólo se aceptan documentos en formato PDF. Otros<br>formatos se intentarán convertir automáticamente a PDF. También puede anexar documentos PDF firmados por un<br>tercero. Esta firma de terceros debe realizarse previamente utilizando la aplicación Firma Externa.<br>Seleccionar |                                                                                                    | No hay n<br>Si no quie                              | ombre: MARTÍN GONZÁLEZ, FULANITO<br>IF: 12345678X<br>ngún documento anexado.<br>e anexar ningún documento pulse <i>Registrar ele</i> c | trónicamente la solic       | citud y los anexos para finalizar                                                 | el trámite.           |                                                      |             |  |
| _                                                                                                    | Registrar elect                                                                                                   | rónicamen                                           | te la solicitud y los                                                                                                    | anexos                      | Registrar electrónicame                                                           | nte la solicitud y lo | 95 8118205                                           |             |  |

Aparecerá una ventana que le pedirá que confirme el proceso de registro electrónico. Acepte.

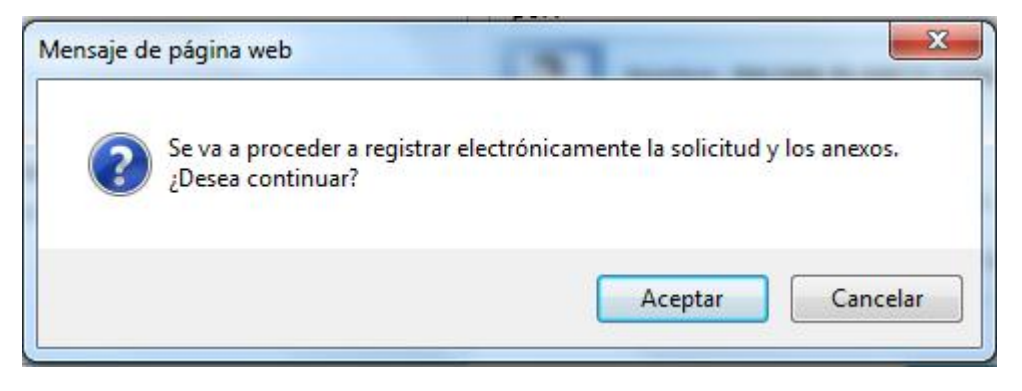

#### 3º. Descargar o imprimir el comprobante de la presentación de la solicitud.

La siguiente pantalla le informará de que la solicitud se ha presentado correctamente, y podrá:

- Ver un <u>resumen</u> de los datos recogidos durante el proceso de presentación de los documentos.
- Ver el recibo de la presentación de los documentos.

# Descargue o imprima estos documentos. Le servirán como comprobante de haber presentado su solicitud.

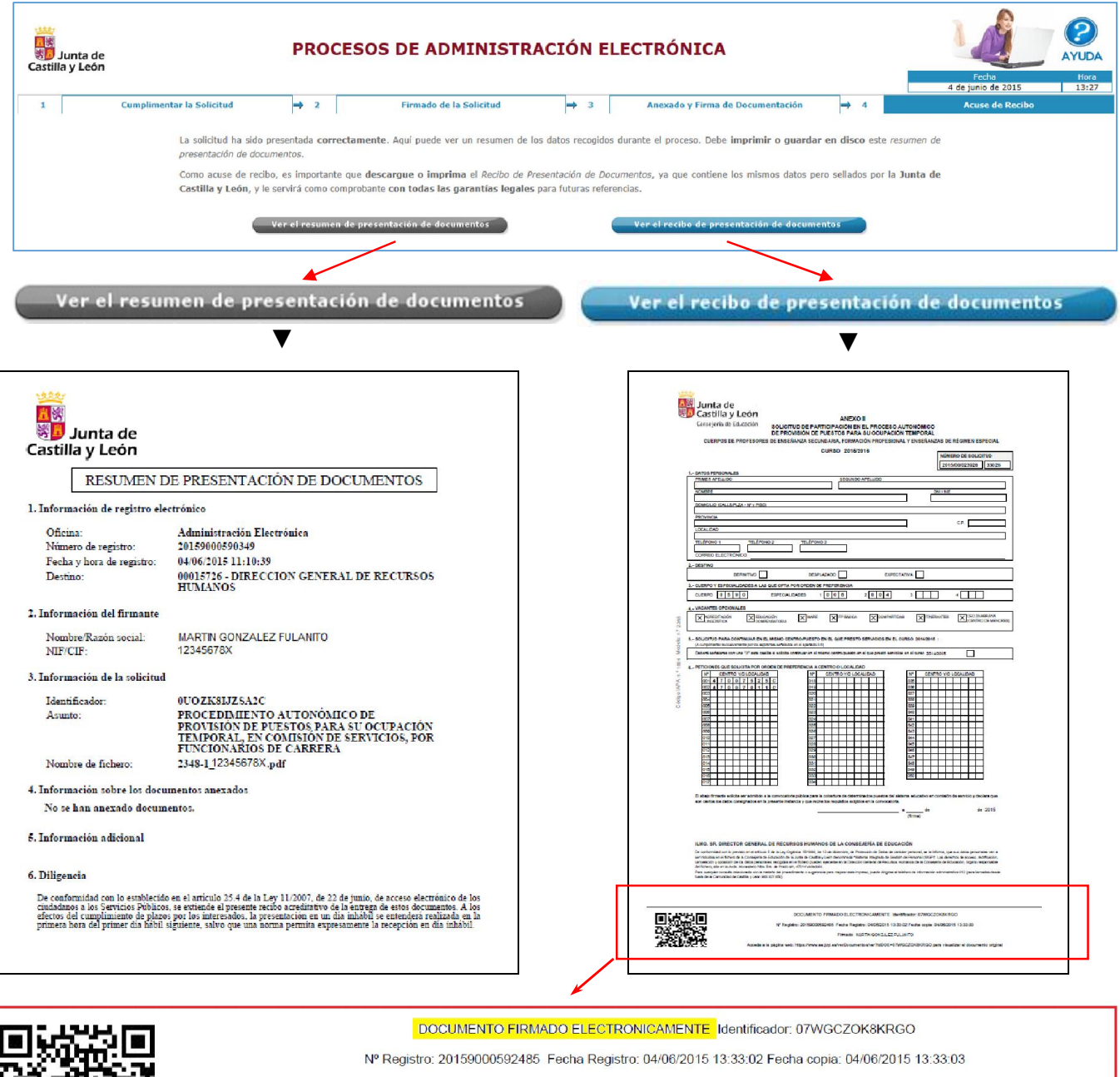

Firmado MARTIN GONZALEZ, FULANITO

Acceda a la página web: https://www.ae.jcyl.es/verDocumentos/ver?idDOE=07WGCZOK8KRGO para visualizar el documento original

Desde la página web de la administración electrónica se puede ver, en cualquier momento, el documento original presentado.

### Al final de la página se puede ver el siguiente aviso:

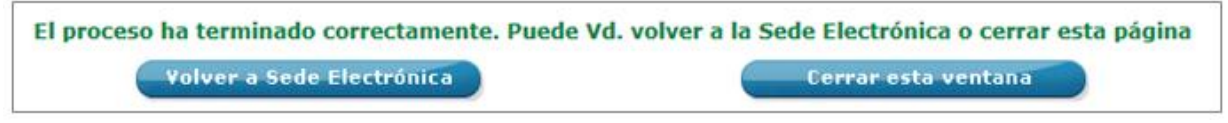